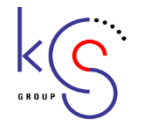

2021.5 日本医学放射線学会様 説明会資料4

# オンライン講習会支援システム 仕様検討資料

2021.05.19

1. 主な仕様

- 学術研究会主催者申請システムで承認されたオンライン(ハイブリッド) で実施される学術研究会に対して、ユーザー認証・試験実施を行い、開催 の支援を行います。
- 2. 事前参加登録での申し込み者に対して、ユーザー認証を行います。
- 3. 管理側で設問を設定し、ユーザーが解答します。
- 4. 設問は五者択一か記入式となり、解答形式はシングルアンサー、マルチア ンサー(MCQ)、完全一致記入式より選びます。
- 5. 合格基準に達した場合、解答を登録(≒単位取得)します。
- 6. 管理者側で作成したリストをもとに、日医放会員かどうかを判定します。
- 7. ログインや解答を記録し、ダウンロードできます。
- 8. このシステムでは動画視聴やライブ講習会を行うものではありません。
- 9. このシステムから直接単位付与は行わず、別途アップロードシステムを利 用します。
- 10.情報の修正は、学術研究会主催者申請システムにて行います。

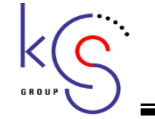

## 2. ID利用案 と アクセスキー利用案 について

オンライン講習会支援システムにつきまして、管理方法として「主催者毎に管理する=会員IDを利用する」案と 「学術研究会毎に管理する=アクセスキー利用案」があり、検討中となっております。

説明会にて、他の仕様も含め皆様のご意見を頂きたく考えております。よろしくお願いいたします。

### ■ID利用案

- 1. 会員IDと学術研究会主催者申請システムで登録したパスワードでログインします。
- 1つの主催者登録に対して、複数の学術研究会が表示されます。
   そのため ③学術研究会の選択 画面が表示されます。
- 3. 申請者と運営者が常に同一の場合、管理しやすい方法です。

■アクセスキー利用案

- 1. 学術研究会主催者申請システムで承認された学術研究会に対して発行される、アクセスキーを利用します。
- 2. 1つの学術研究会づつを管理します。
- 3. 申請者と運営者が違う場合は、他の学術研究会を見ることができないため、この方式をお勧めします。
- 4. ダウンロード・アップロードシステム、事前参加登録システムの管理システムへのログインも同一のアクセ スキーを利用します。

<u>2-1.オンライン講習会支援システム</u>画面フロー ID利用案

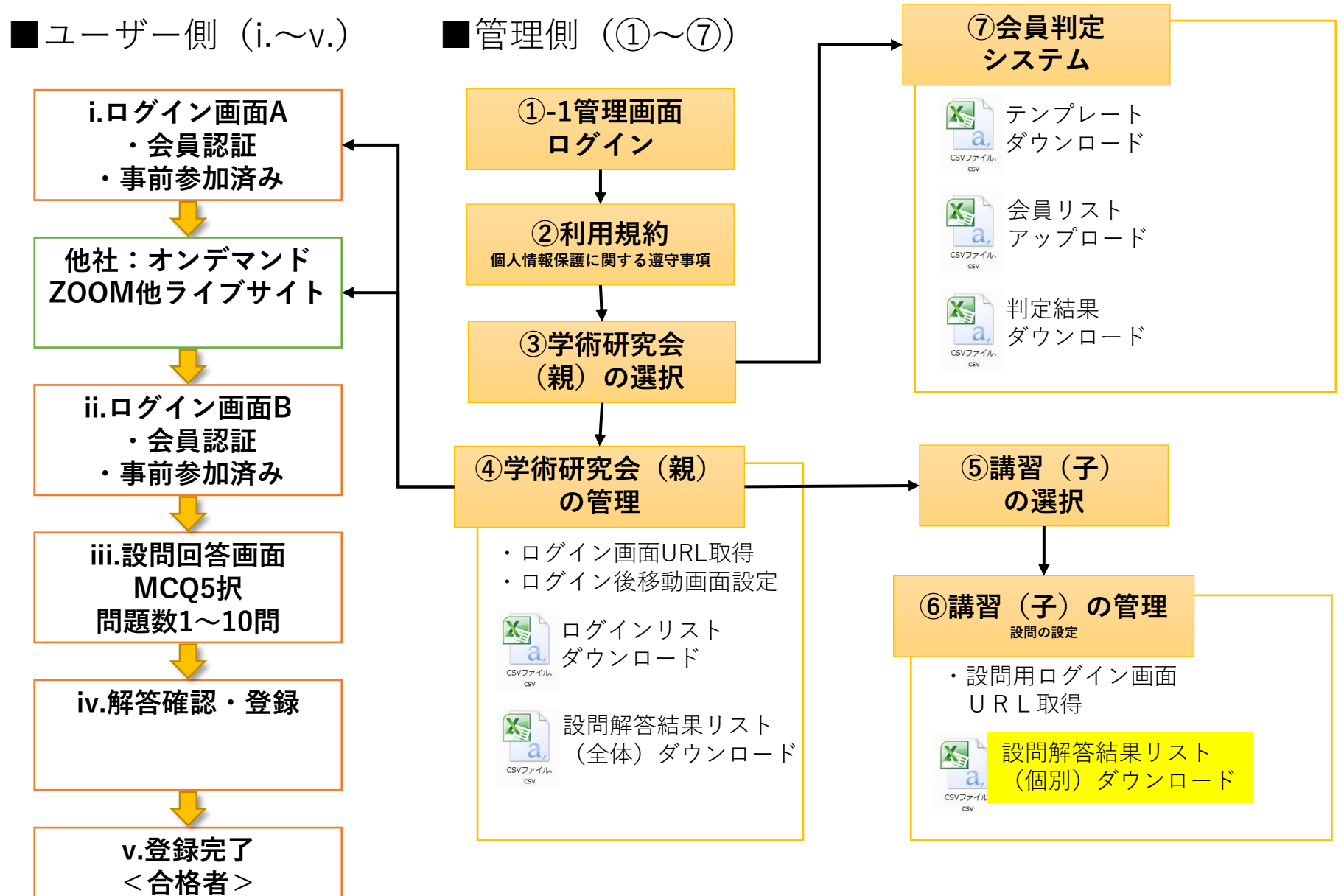

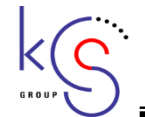

## 2-2.オンライン講習会支援システム 画面フロー アクセスキー利用案

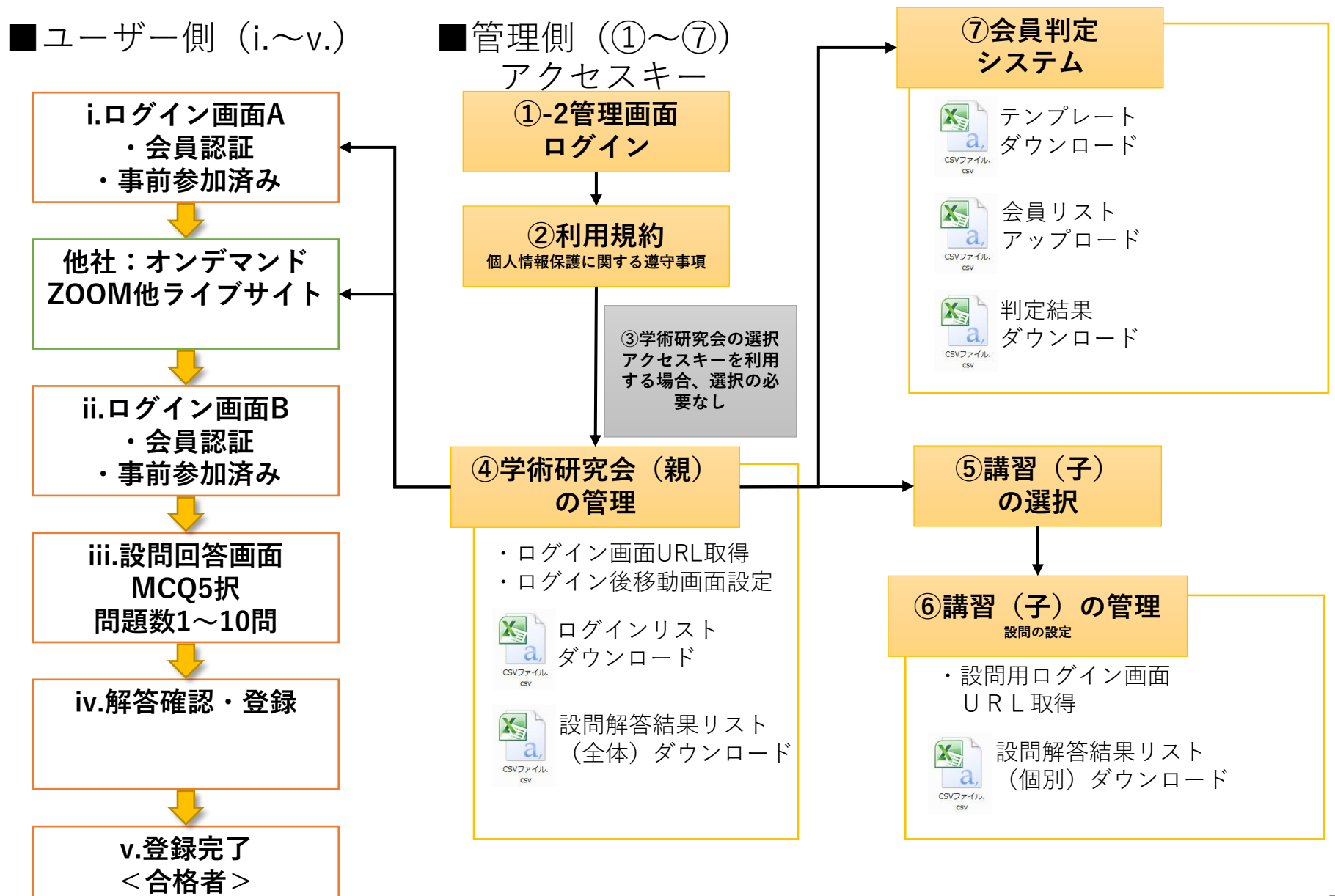

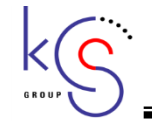

①-1 管理画面ログイン ID利用案

### 管理側ログイン画面です。

| オンライン講習会支援システム                                                                                                    |                                                                |                                                       |                    |        |
|----------------------------------------------------------------------------------------------------|----------------------------------------------------------------|-------------------------------------------------------|--------------------|--------|
| び ログイン                                                                                                    |                                                                |                                                       |                    |        |
| <ul> <li>・本システムはオンライン講習会主催者様向けの講習会支援</li> <li>・本システムを利用するためには、あらかじめ「講習会主催者</li> <li>・本システムは講習会主催者と主催者から受託を受けた講習会</li> <li>・システム利用手順につきましては、こちらをご確認ください</li> </ul> | νステムとなります。<br>背支援システム」にて講習会の承認が完了<br>☆運営担当者のみご利用いただくことが可<br>い。 | 了している必要があります。<br>可能です。                                |                    |        |
| 講習会申請がお済みの方:                                                                                                    |                                                                | 講習会開催関連システム:                                          |                    |        |
| 講習会申請用のパスワードと会員番号を入力してください。<br>会員番号 例: F099999<br>パスワード パスワードを入力してください �                                                                                          |                                                                | ・講習会主催者申請システム<br>・事前参加登録システム 管理者ログイン<br>・受付システムダウンロード |                    |        |
| ※会員番号・パスワードがれからない方へ<br><b>・ ログインする</b>                                                                                                    |                                                                |                                                       | 関連する各システムにリン<br>す。 | >クを行いま |
| 本システムの推奨環境:                                                                                                    |                                                                |                                                       |                    |        |
| 本システムの推奨環境(推奨ブラウザ)は、以下のとおりです。<br>(推奨環境外からのアクセスについては、動作保障を行っており                                                                                                    | ません)                                                           |                                                       |                    |        |
| 対応OS Windows 8.1 / 10                                                                                                    |                                                                | Mac OS 10.5以降                                         |                    |        |
| ● Internet Explorer 1以上                                                                                                    |                                                                | 🚵 Mozilla Firefox 易新                                  |                    |        |
| 対応ブラウザ 🍏 Mozilla Firefox 最新<br>ⓒ Google Chrome 最新                                                                                                    | 会員IDと学術研究会<br>ドでログインします<br>会員以外に 秘書の                           | 全催者申請システムで登録 <br>-。<br>うちや運営事務局が利田する。                 | したパスワー             |        |
| 補足:ブラウザ表示拡大の操作方法について 📃                                                                                                    |                                                                |                                                       |                    |        |
|                                                                                                    | , ^。<br>→認定された学術研<br>していただくことも                                 | 「究会毎に発行されるアクセス<br>検討中です。                              | スキーを利用             | 6      |

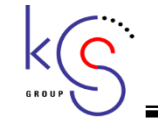

①-2 管理画面ログイン アクセスキー利用案

### 管理側ログイン画面です。

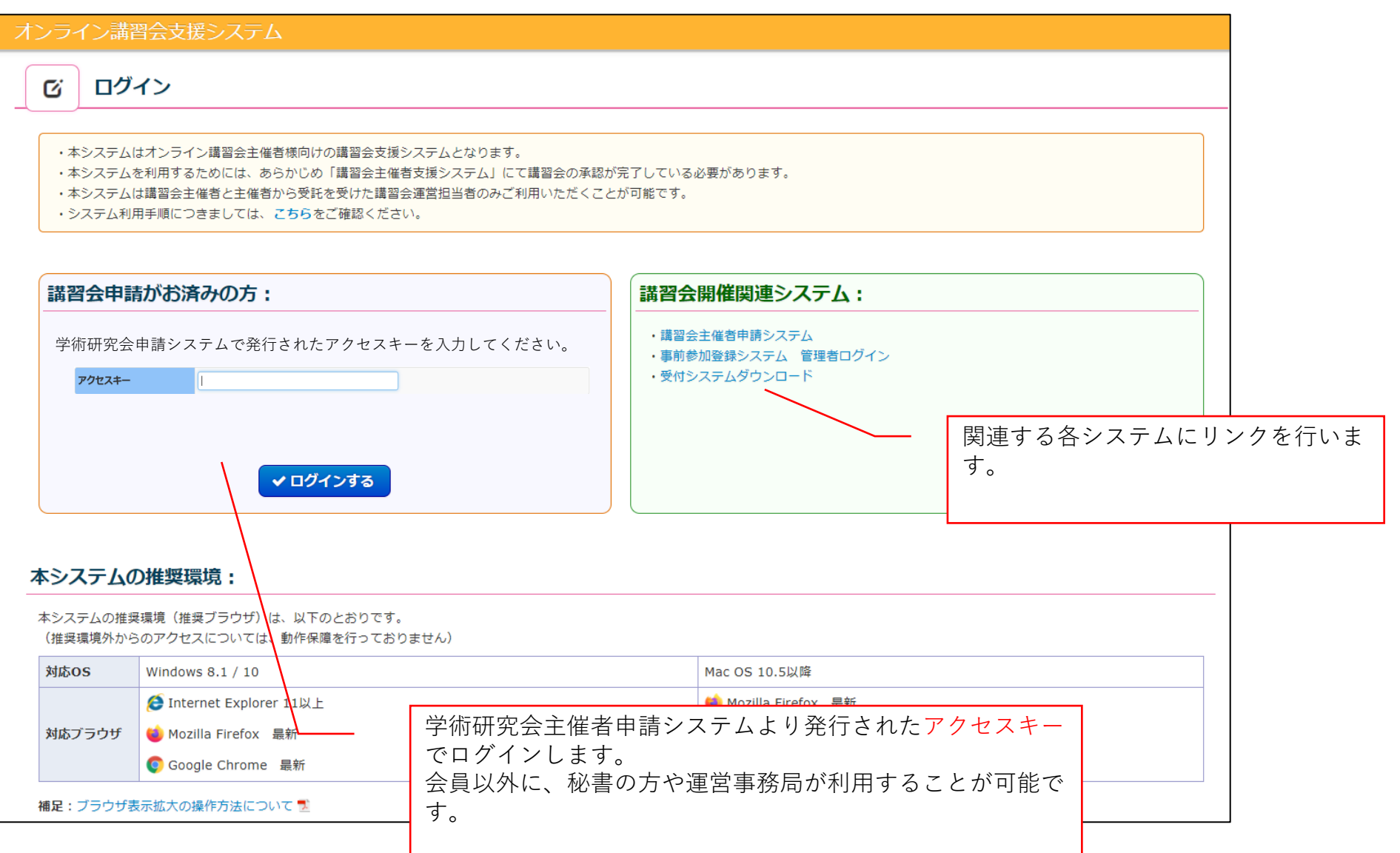

|    | /            | $\overline{\mathbf{C}}$ | • |
|----|--------------|-------------------------|---|
| Г  | $\mathbf{V}$ |                         |   |
| GI | 8 O U P      | と                       | _ |

## ②利用規約

利用規約、個人情報保護に関する遵守事項を記載、確認していただきます。

| オンライン講習会支援システム                                                                                                    |     |
|----------------------------------------------------------------------------------------------------|-----|
| ⑦ 利用規約・個人情報保護に関する遵守事項                                                                                                    |     |
| 以下の利用規約・個人情報保護に関する遵守事項をよくお読みいただき、同意いただける場合は下記の2つのチェックボックスにチェックを入れて「次へ」ボタンを押してお進みください。                                                      |     |
| 利用規約                                                                                                    |     |
|                                                                                                    |     |
|                                                                                                    |     |
|                                                                                                    |     |
| 個人情報保護に関する遵守事項                                                                                                    |     |
|                                                                                                    |     |
|                                                                                                    |     |
|                                                                                                    |     |
| <ul> <li>□ 上記利用規約、個人情報保護に関する遵守事項を承諾し、システムを利用します。</li> <li>□ 過失・故意を問わず利用規約、個人情報保護に関する遵守事項に違反した場合は、損害の回復などに必要な費用について負担することに同意します。</li> </ul> |     |
| ▶ 戻る                                                                                                    | の次へ |
|                                                                                                    |     |
| 次のページに進むためには、2項目の<br>チェックを行う必要があります。                                                                                                    |     |
|                                                                                                    |     |

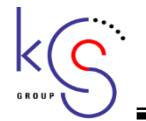

## ③学術研究会の選択(ID利用案のみ)

承認されている学術研究会の中から、設定を行う学術研究会を選択します。

| オンき         | ライン講習会                 | 支援シス                | ታሪ አ                     | うこそ(京葉 太郎                              | 様                    |                |         |   |           | * ≡         |
|-------------|------------------------|---------------------|--------------------------|----------------------------------------|----------------------|----------------|---------|---|-----------|-------------|
| C           | 主催講習                   | 習会の状況               |                          |                                        |                      |                |         |   |           |             |
| र श्र       | コンライン開催とし<br>合件を入力して「ご | して承認された<br>この条件で絞り: | 講習会の一覧を<br>込み」をクリッ       | 表示しています。<br>クすると、入力内容で絞りシ              | 込みを行います。             |                |         |   |           |             |
| 講習          | 絵名 (                   | 年/月/日               | <b>⊢</b> ~ (#)           |                                        |                      | 申請番号           |         | ~ |           |             |
|             |                        |                     |                          |                                        |                      |                |         |   | Q この条件で約  | <b>交り込み</b> |
| 検索          | 結果                     |                     |                          |                                        |                      |                |         |   |           |             |
| <b>No</b>   | . 申請番号 ♥ ♥<br>000034   | 開始日 오 🛇 2021-06-01  | 終了日日 오 📀 2021-06-30      | 第20回日本腹部放射線学会                          |                      | 講              | 習会名 오 📀 |   | 育理        | ·細<br>画面へ   |
| 2           | 000099                 | 2021-08-01          | 2021-08-31               | 第1回標的アイソトープ治済                          | "<br>寮線量評価研究会        | ¢              |         |   | 管理        | 画面へ         |
| 3           | 000132                 | 2021-09-20          | 2021-09-30               | 第3回サンプル研究会                             |                      |                | >       |   | 管理        | 画面へ         |
| <b>0</b> ×: | ニューに戻る                 |                     | 複数の<br>能です<br>アクト<br>の選払 | の学会より選択し<br>す。<br>セスキーを利用す<br>尺画面はなくなり | ていただく<br>る場合、<br>ます。 | くことが可<br>学術研究会 |         |   | 戻していていました | 員判定         |

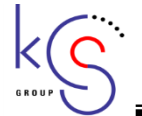

## ④-1 学術研究会(親)の管理

学術研究会情報を表示し、遷移先URLを設定します。

| ンライン講習会支援シ                | レステム ようこそ 京葉 太郎                | 様                    | * ≡               |
|---------------------------|--------------------------------|----------------------|-------------------|
| び 講習会 (親) の               | D管理                            |                      |                   |
|                           | ×u                             |                      |                   |
| 講習会の詳細情報を表示して             | こいます。                          |                      |                   |
|                           |                                |                      |                   |
| <b>溝習会情報(親)</b>           |                                |                      |                   |
|                           |                                |                      |                   |
| 甲請番号                      | 000034                         |                      |                   |
| 間催名称                      | ナWI来預・診療以2100/ロシ天府<br>日本腹部放射線学 |                      |                   |
| 主催団体                      | 学会                             |                      |                   |
| 主催責任者                     |                                | ログイン用URLは自動的に生成され、表示 |                   |
| 開催日                       | 2021/05/25                     | されます。ボタンを利用してコピーが可能  |                   |
| 初日開始時刻                    | 00:00                          | र र र र              |                   |
| 閉会日                       | 2021/05/25                     |                      |                   |
| 閉会日終了時刻                   | 00:01                          |                      |                   |
|                           |                                |                      |                   |
| 会員認証URL設定                 |                                |                      |                   |
| ログイン用URI                  |                                |                      |                   |
|                           |                                |                      |                   |
| ロガイン後日日                   | オンライン港際会山内を入力                  | <b>24</b>            |                   |
|                           |                                |                      | <br>IRI 設問解答後IIRI |
| =1.88 & 7 / 7 / 4 + 1 - 1 |                                |                      | たオンデマンドやライ        |
| 設問解答後URL                  | 設問解答後URLを入力                    |                      | す。                |
|                           |                                |                      | L                 |

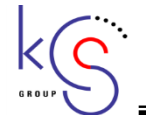

# ④-2 学術研究会(親)の管理

学術研究会の参加状況を表示します。

| 参加  | 加状況      |              |                                                     |               |                             |
|-----|----------|--------------|-----------------------------------------------------|---------------|-----------------------------|
| п   | ログインコーザー | 50 名         |                                                     |               |                             |
|     | リグイン回数   | 50 伯<br>60 件 |                                                     |               |                             |
| 設   | 問設定講習会   | 2 件          |                                                     |               |                             |
| 設   | 問回答者数    | 30 名         |                                                     |               |                             |
| 0 R | 23       |              |                                                     | <b>▲</b> ログイン | リストダウンロード                   |
|     |          |              |                                                     |               |                             |
|     |          |              | ログイン画面Aでのログ(会員番号、姓、<br>名、ログイン時刻)を一覧表でダウンロー<br>ドします。 |               | 設問に関する解答者リストをダウンロード<br>します。 |

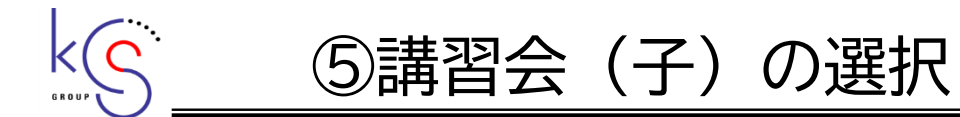

学術研究会の中の講習会(子)を選択します。

| マンライン講習会支援システム ようこそ 京葉 太郎 様                                |                               |                 | *       |
|------------------------------------------------------------|-------------------------------|-----------------|---------|
| 区 講習(子)の管理                                                 |                               |                 |         |
| 講習会で開催される講習を表示しております。<br>設問が未設定のものについて、設問を設定しURLを取得してください。 |                               |                 |         |
| 講習(子)の詳細                                                   |                               |                 |         |
| 講習会講演名称                                                    | 種別                            | 開催方法            | 設問      |
| 教育研修講演一一1                                                  | 領域講習                          | ライブ             | 未設定     |
| 教育研修講演一一2                                                  | 領域講習                          | オンデマンド          | 設定済     |
| 教育研修講演一一3                                                  | 領域講習                          | ライブ             | 未設定     |
| 教育研修講演一一4                                                  | 領域講習                          | ライブ             | 設定済     |
| 教育研修講演一一5                                                  | 領域講習                          | ライブ             | 未設定     |
| 感染症対策                                                      | 共通講習                          | ライブ             | 設定済     |
| 展る                                                         |                               |                 | <u></u> |
| 設                                                          | (問等の設定を行う講習会<br>:設定/設定済が表示されま | <br>を選択し;<br>ます | ます。     |

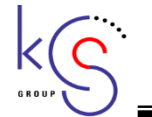

## ⑥-1講習(子)の管理 設問の設定

講習(子)の設問数の設定、URLの取得を行います。

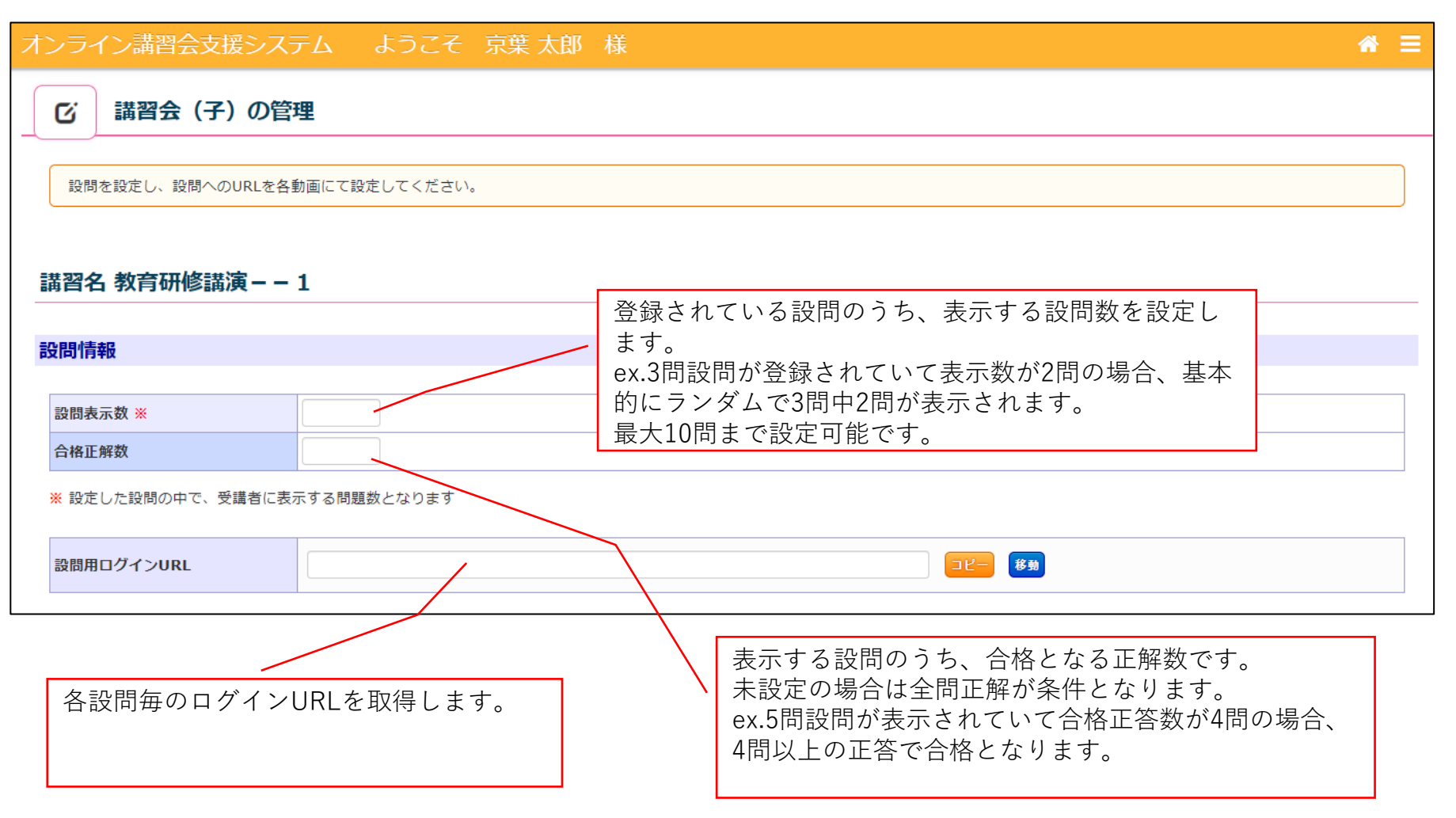

# K S

⑥-2講習(子)の管理 設問の設定

講習(子)の設問の登録を行います。

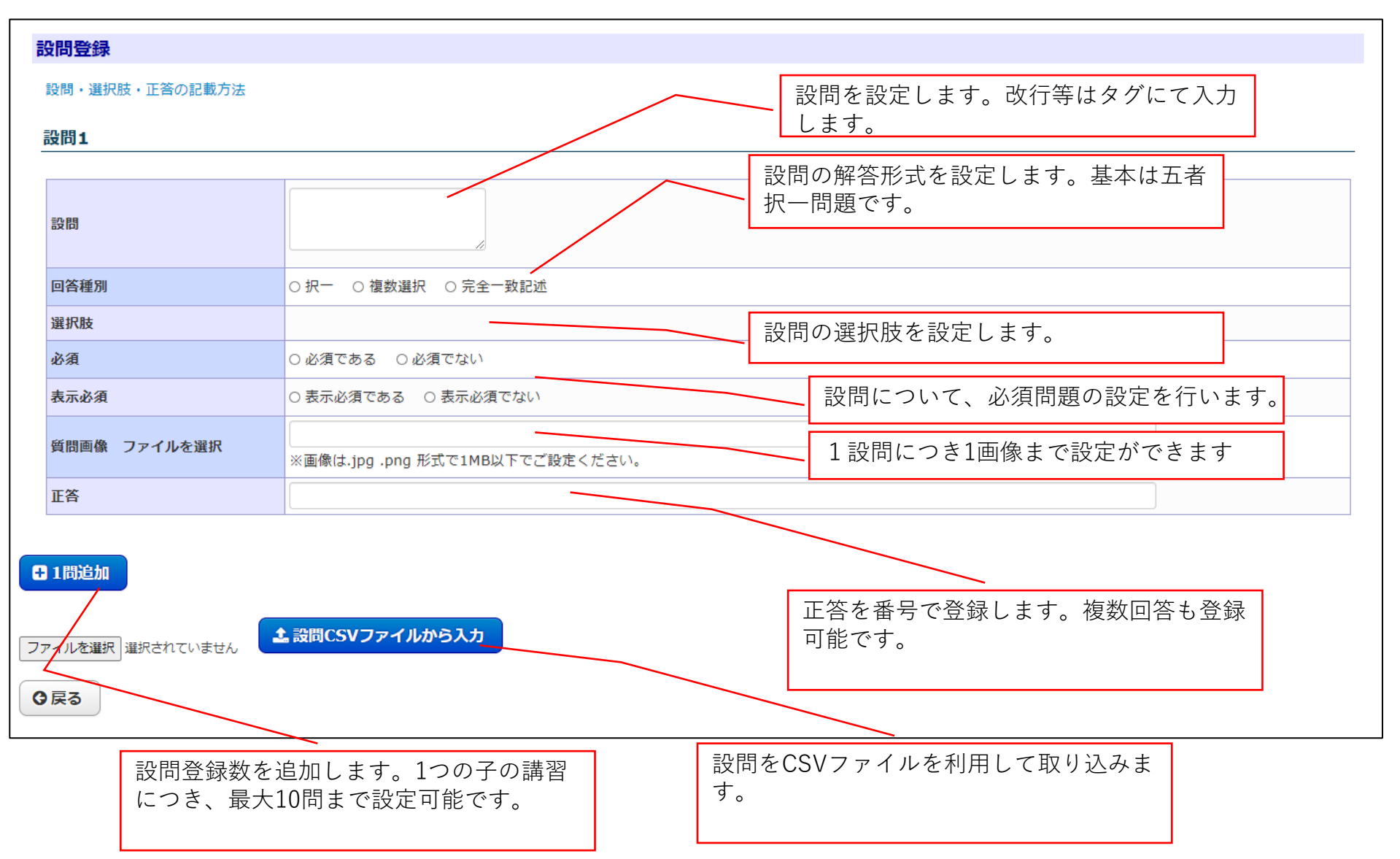

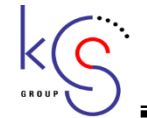

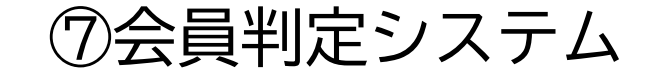

会員リストをもとに、会員の判定を行います。

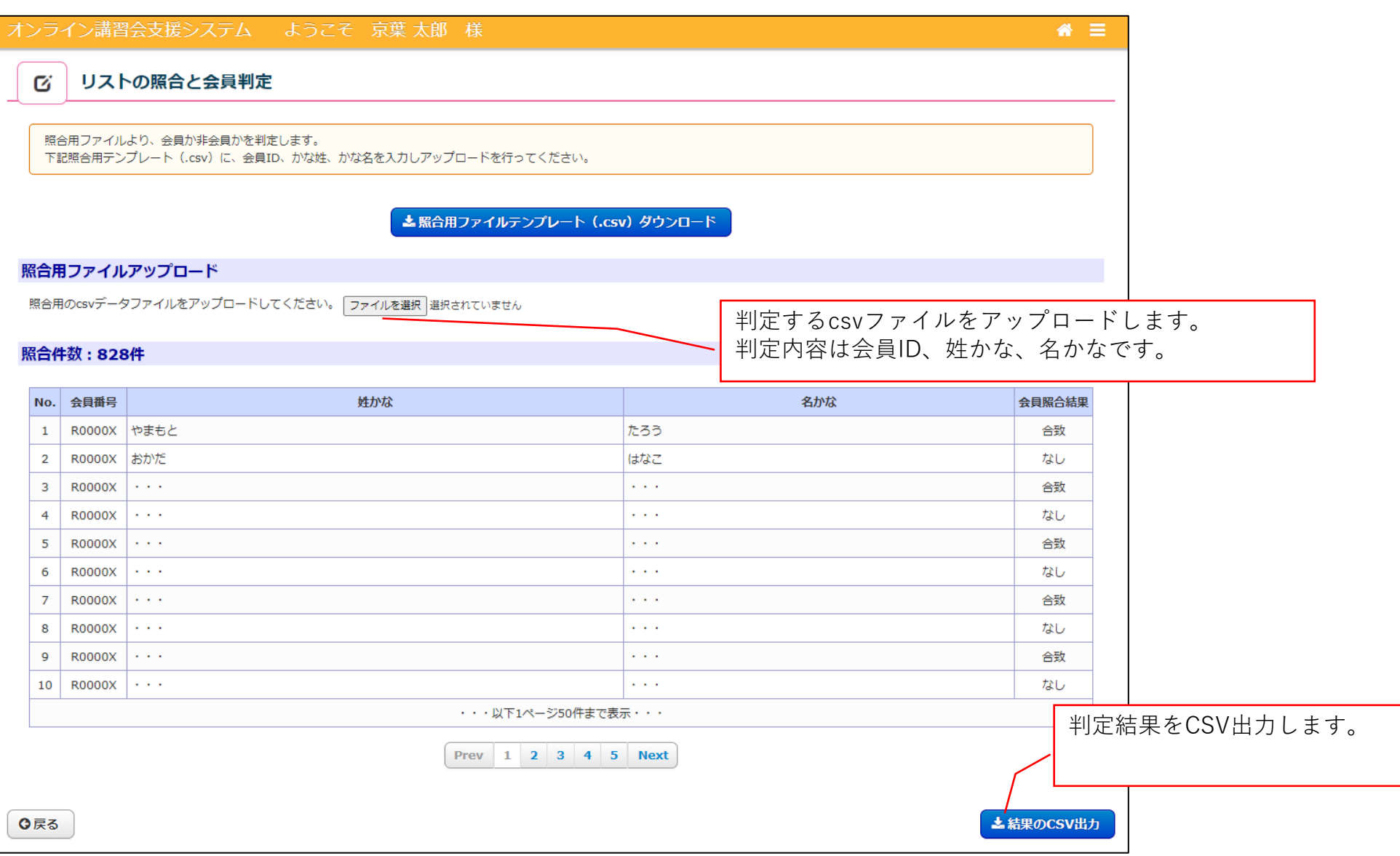

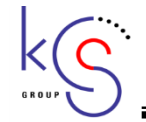

4. オンライン講習会支援システム 画面フロー

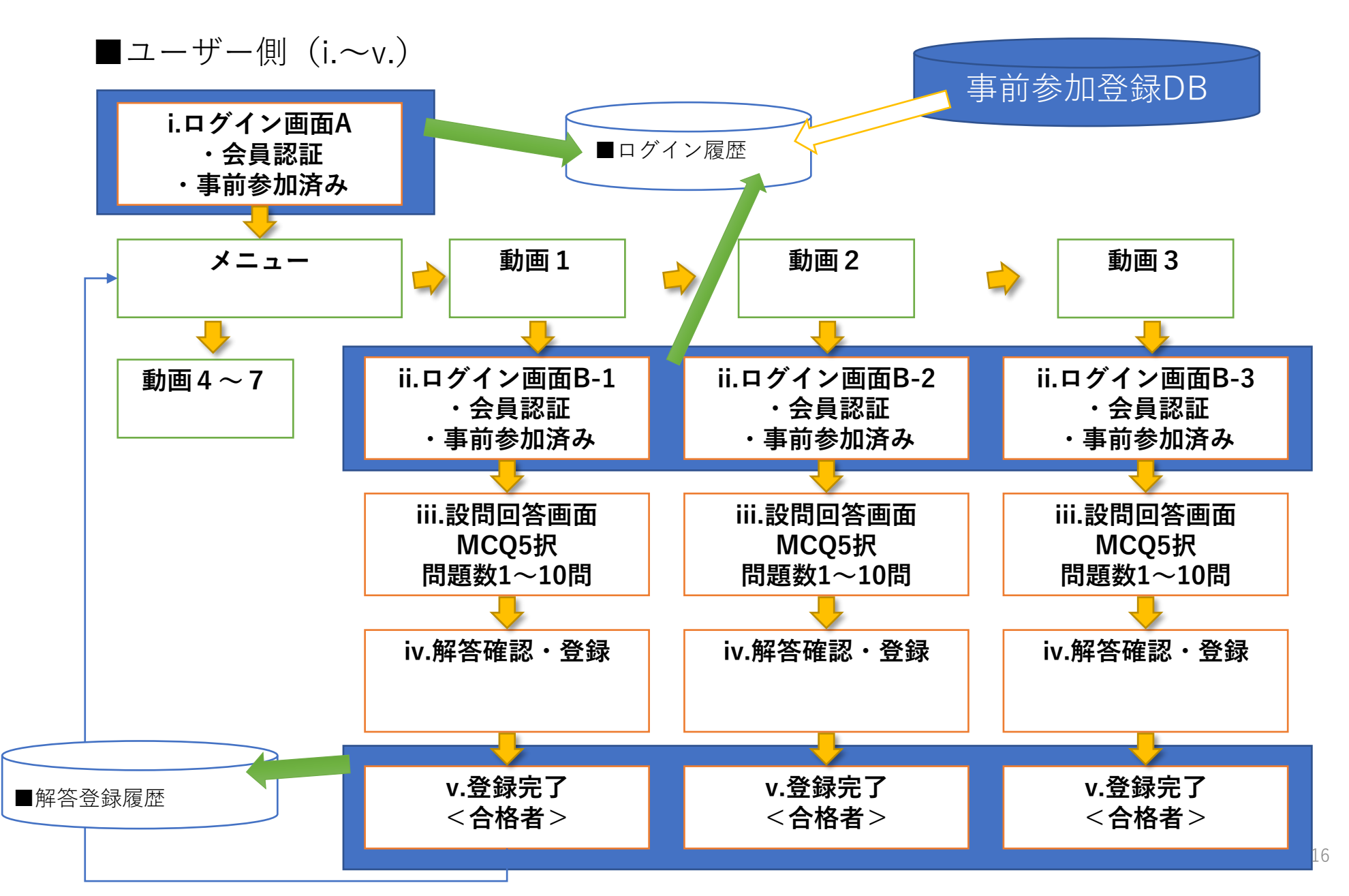

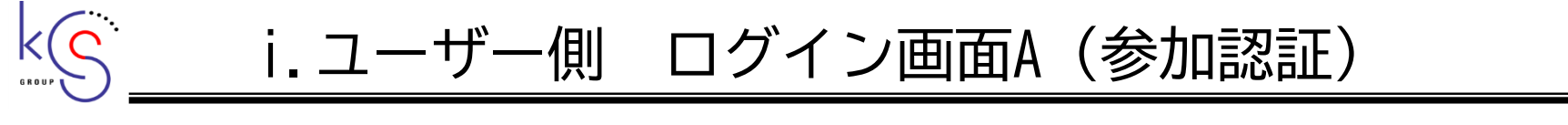

ユーザー側のログイン画面です。

## 第40回 放射線□□□研究会-オンライン研究会-オンライン研究会ログイン 参加登録システムにて参加登録を行った後、IDとパスワードにてログインしてください。 参加登録、ならびに参加費のお支払いをしていない方は、まず ≥こちら から参加のご登録をお願いいたします。 非会員の方は、ご案内済みの方以外はご参加いただけません。 ID パスワード □ パスワードを表示する ログイン (入室記録) Copyright © 第40回放射線□□□研究会. All Rights Reserved. 別途、事前参加登録にて参加登録済みの方のみログ インが可能です。 日医放会員は会員IDとパスワードを利用し、非会員 は一時的なIDとパスワードを利用します。

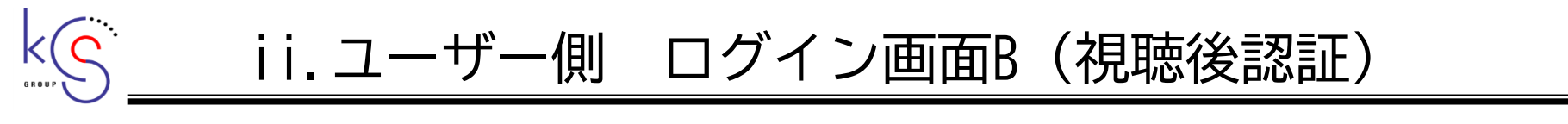

ユーザー側の設問解答時のログイン画面

| 第40回 放射線□□□研究会-オンライン研究会- |
|--------------------------|
| 設問回答ログイン                 |
| D<br>                    |
|                          |

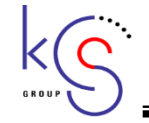

# iii.ユーザー側 設問解答画面

設問に解答し、「解答内容を確認」をクリックします。

### 学会講演

閲覧ありがとうございました。設問にお答えください。 設問に解答後、「解答内容を確認」ボタンを押して次のページへお進みくだ さい。 ※この段階では単位は付与されておりません。設問に回答し、2問中2問以上正解することで単位が付与されます。

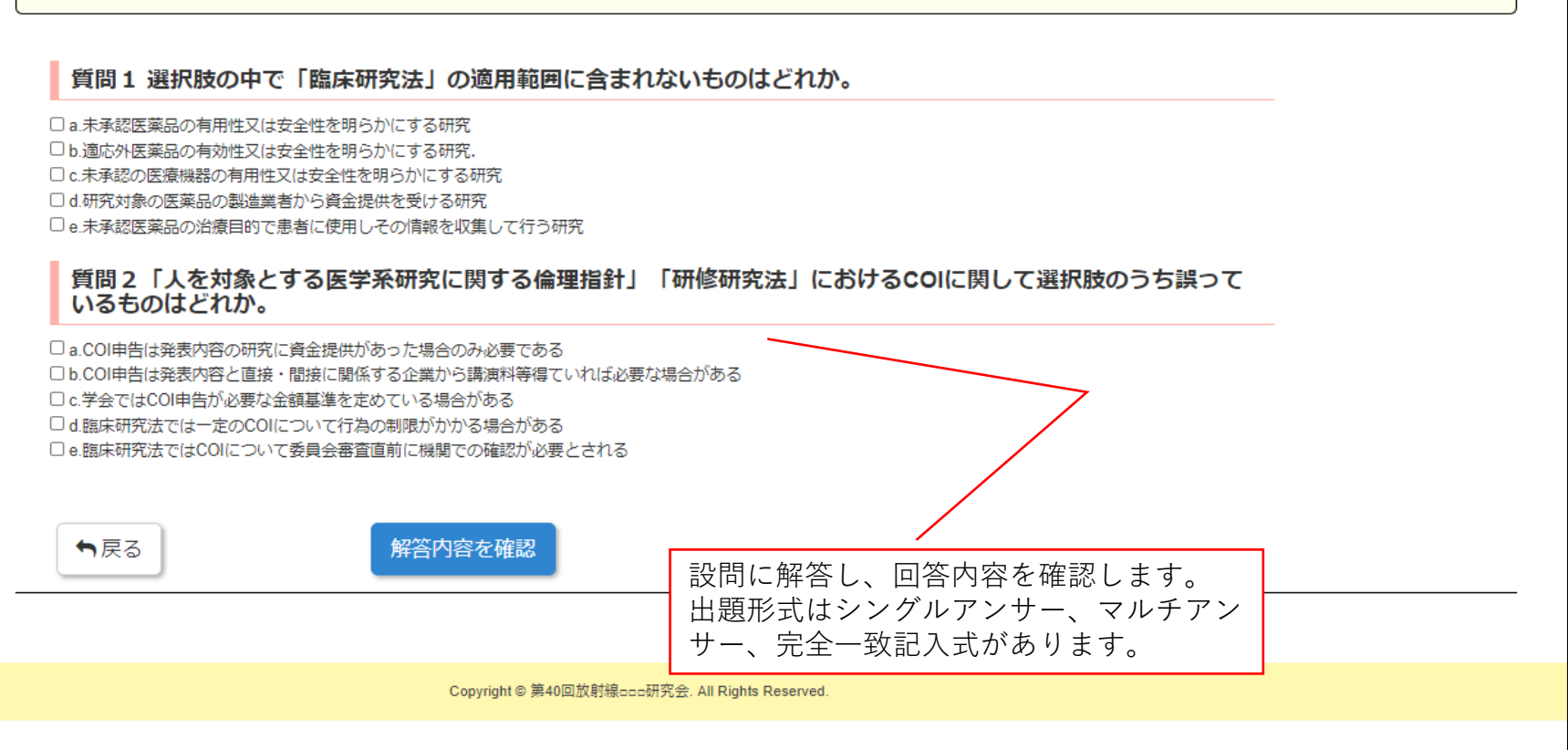

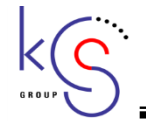

# iv.ユーザー側 解答確認・登録画面

解答の確認を行い、合格基準に達している場合は解答を登録します。

## 学会講演

#### 2門中、2問正解です。

合格しました。「解答内容を登録」ボタンを押して次のページへお進みください。

### 質問1選択肢の中で「臨床研究法」の適用範囲に含まれないものはどれか。

a.未承認医薬品の有用性又は安全性を明らかにする研究

#### 正解

質問2「人を対象とする医学系研究に関する倫理指針」「研修研究法」におけるCOIに関して選択肢のうち誤って いるものはどれか。

d.臨床研究法では一定のCOIについて行為の制限がかかる場合がある

| 正解                                                                         | 1       |  |
|----------------------------------------------------------------------------|---------|--|
| ●戻る                                                                        | 解答内容を登録 |  |
|                                                                            |         |  |
| 解答の正否を表示し、合格基準に達した場<br>合は解答内容を登録できます。<br>なお、不合格の場合は何度でも設問に解答<br>することができます。 |         |  |

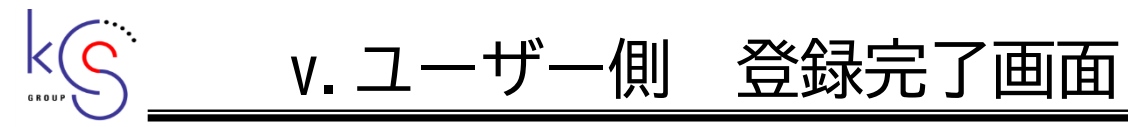

解答を登録し、合格状態とします。

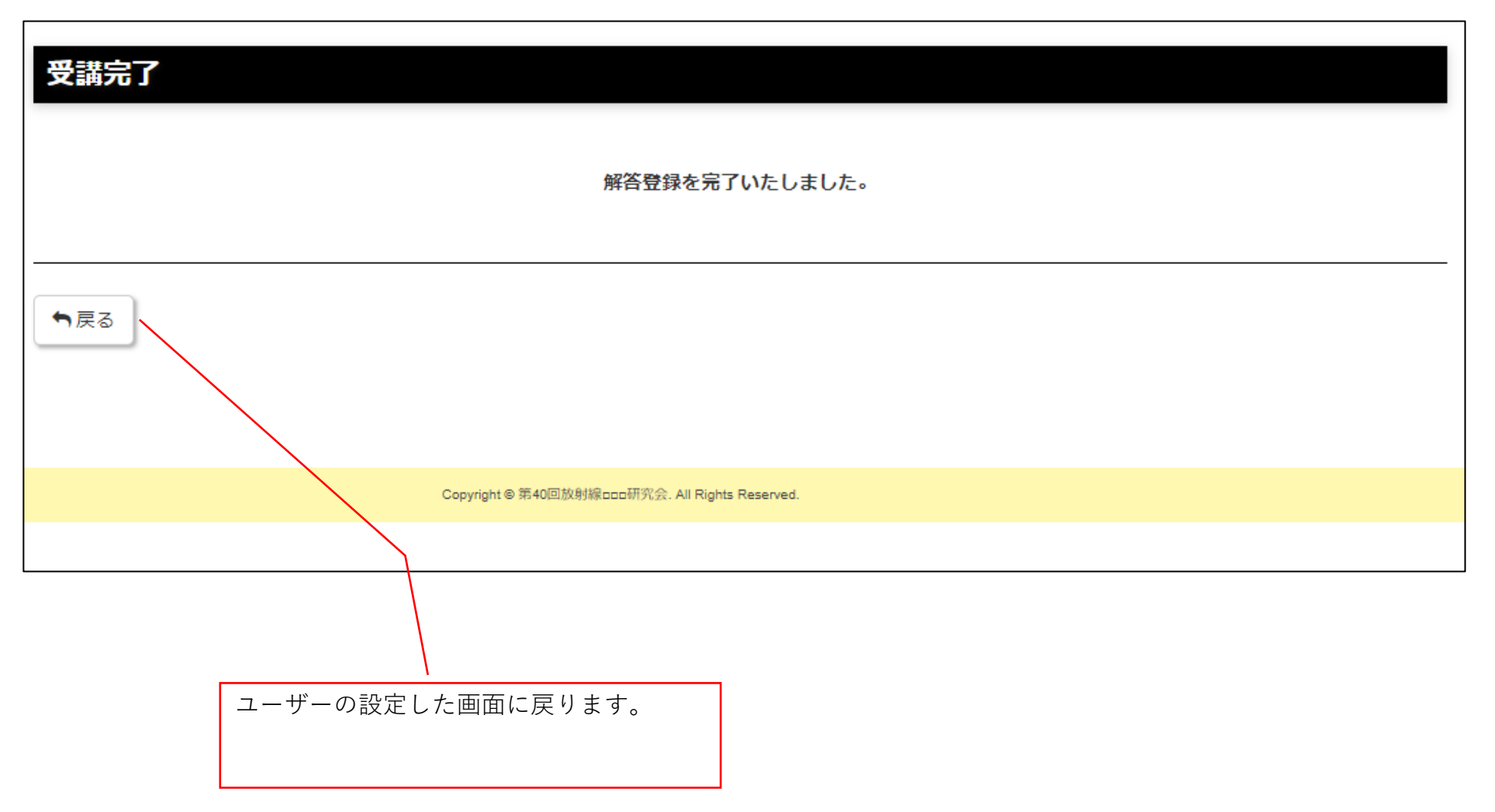

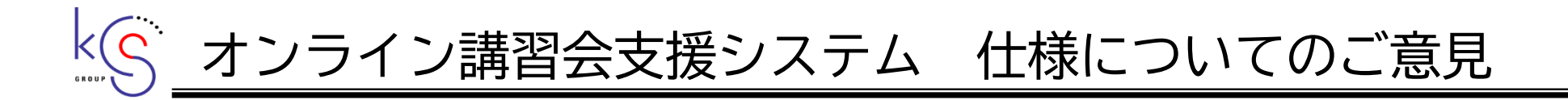

仕様に関してのご意見について、フォームをご準備いたしましたので下記URLでフォームに入っていただき、 ご意見をお送りください。

締切は6/7(月)12:00までとなります。

https://ws.formzu.net/dist/S62789122/

### 日医放 オンライン講習会支援システム 仕様に関するご意見

| 日本医学放射線学会 オン<br>メッセージ欄よりご連絡く<br>※締め切り 6/7 (月) 12 | ィライン講習会支援システムの仕様についてのご意見は、下記<br>ください。<br>2:00まで                                                |
|--------------------------------------------------|------------------------------------------------------------------------------------------------|
| 地方会名・企業名必須                                       |                                                                                                |
| 担当者名必須                                           |                                                                                                |
| 属性 (複数選択可)                                       | <ul> <li>□ 医師</li> <li>□ 地方会担当者</li> <li>□ 運営事務局担当者</li> <li>□ 企業担当者</li> <li>□ その他</li> </ul> |
| メールアドレス 必須                                       | 確認用                                                                                            |
| 仕様に関するご意見<br>必須                                  |                                                                                                |